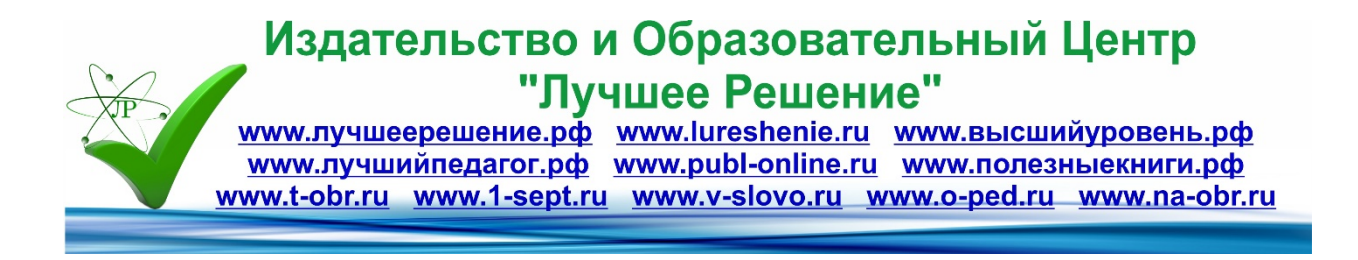

## Приемы работы в программе Компас-18 при выполнении графической части ВКР

Автор: Войскович Светлана Анатольевна КГАПОУ "Ачинский колледж транспорта и сельского хозяйства", г. Ачинск **Цель:** ознакомление с приемами работы в программе Компас-18 при выполнении графической части ВКР.

### Задачи:

- разбор состава графической части ВКР в соответствии с МУ ВКР, формирование навыков работы в программе Компас-18;

- развитие ІТ-компетенции преподавателей-руководителей ВКР:

- воспитание графической культуры.

### Технические задания:

Создать два чертежа в масштабах 1:25 и 1:40, формат А1;
Объект из мультилинии капитальной стены с размерами сторон 9000х6000 мм.;
Нанести координационные оси с обозначениями;
Нанести размеры по осям;
Скопировать объект и перенести на второй формат с масштабом 1:25;
Создать объекты с позициями;
Создать экспликации помещений и оборудования.

2. На сборочном чертеже нанести позиции составных элементов. Обозначить сварку.

Создать спецификацию на чертеже.

 На рабочем чертеже детали нанести позиции неуказанную шероховатость в верхнем углу; Обозначить шероховатость на необходимой поверхности;
Заполнить графу Материалы в основной надписи.

### Алгоритм выполнения действий в программе Компас-18:

**Чертеж в масштабе**: правой кнопкой мыши Параметры → Параметры документа → Вид → выбрать масштаб → Ок; Вставка → Новый вид → поставить оси в нижний левый «синий» угол.

Задать формат: правой кнопкой мыши Параметры → Параметры первого листа → формат → выбрать А1+ориентация → Ок.

Мультилиния: в области Геометрия Мультилиния → на панели свойств и параметров установить смещения 1) 488 и 3)-100 (Ent) для несущей капитальной стены, 1) 100 и 3)-100 (Ent) для внутренней стены → ставим точку в верхнем левом углу фигуры и отрисовываем линию через правую сторону, задавая параметры длин отрезков в мм. → последний отрезок выполнить с помощью автоматического режима Замкнуть → Создать v (зеленая галочка) → x (Стоп).

Размеры на строительном чертеже / замена стрелок на засечки: выделить необходимую размерную линию левой кнопкой мыши (станет зеленая) → зайти во всплывающую панельку → замена стрелку на первую засечку.

Координационные оси: Оформление → Обозначения для строительства → Прямая координационная ось → Текст → вводим в поле обозначение: для вертикальных осей 1,2,3..., для горизонтальных осей А, Б, В.... → устанавливаем в пересечение осей мультилинии и поворачиваем до необходимого положения.

Копировать объект на другой чертеж (с несовпадающим масштабом): создать новый формат с определенным масштабом → зайти на вкладку нужного чертежа → выделить рамкой объект (станет зеленым) → правой кнопкой мыши зайти во всплывающую панель → Копировать → задать току, за которую будете устанавливать объект на другом чертеже (для удобства выбирают угловые или центральные точки) → зайти на вкладку второго чертежа → вставить объект за

указанную точку (объект автоматически преобразуется в указанный масштаб второго формата при сохранении натуральных размеров!).

Экспликация на плане: Управление  $\rightarrow$  Спецификация  $\rightarrow$  Описания спецификаций  $\rightarrow$  Добавить описание (желтый плюс)  $\rightarrow$  Выбрать  $\rightarrow$  ESKW\_GR  $\rightarrow$  Открыть  $\rightarrow$  выбрать для зданий и сооружений или помещений Перечень с гр. Зона, для оборудования Перечень элементов  $\rightarrow$  Ок  $\rightarrow$  Ок  $\rightarrow$  Включить отображение на листе (внизу кнопка с таблицей) появляется красная галочка На листе  $\rightarrow$  Выход (появляется надстройка над угловым штампом на чертеже); двойным щелчком мыши (в области надстройки) входим в экспликацию  $\rightarrow$  Добавить вспомогательный объект  $\rightarrow$  в окне Создать  $\rightarrow$  Создать  $v \rightarrow$  далее Добавить вспомогательный объект необходимое количество строк  $\rightarrow$  заполнять строки с помощью двойного щелчка мыши  $\rightarrow$  Создать  $v \rightarrow$  Завершить редактирование объектов спецификации (на плане отобразится заполненная экспликация)  $\rightarrow$  Сохранить документ (или Сохранить как, если первый раз сохраняется)  $\rightarrow$  правой кнопкой мыши в области экспликации Разместить спецификацию  $\rightarrow$  потянуть мышкой вверх, расположить по правой линии поля чертежа (для первой экспликации от верхней линии поля чертежа 15-20 мм.)  $\rightarrow$  сразу Сохранить документ (в некоторых версиях документ закрывается автоматически при этом действии, приходится вновь открывать документ для дальнейшей работы).

Нанесение позиций: Обозначения позиций → ставим точку на необходимый объект щелчком мыши → выводим выносную наклонную линию за пределы объекта (автоматически проставляются номера позиций по порядку) → вторым щелчком задаем конечное положение позиционной полочки → далее проставляем позиции выдерживая уровни по горизонтали и вертикали (полочки должны быть по одному уровню).

**Обозначение сварки**: в области Обозначения  $\rightarrow$  Линия-выноска  $\rightarrow$  ставим точку на необходимое место соединения деталей щелчком мыши  $\rightarrow$  выбираем Одностороннюю стрелку и Монтажный шов или Обработка по контуру  $\rightarrow$  выводим выносную наклонную линию за пределы объекта  $\rightarrow$  вторым щелчком установили положение полочки и заполняем окно параметров сварного шва, например: ГОСТ 5264-80-У1 $\rightarrow$  вводим знак катета шва  $\Delta \rightarrow$  Вставка  $\rightarrow$  Спецзнак  $\rightarrow$  +Швы сварных соединений  $\rightarrow$  Знак размера катета  $\rightarrow$  Ок  $\rightarrow$  с параметром 5  $\rightarrow$  выбрать также в Спецзнаках Усиление шва снять с лицевой стороны или Наплывы обработать с плавным переходом или Шов по незамкнутой линии  $\rightarrow$  Ок  $\rightarrow$  Создать v.

Создать спецификацию на формате A4: Создать  $\rightarrow$  Спецификация  $\rightarrow$  Добавить базовой объект  $\rightarrow$  Документация  $\rightarrow$  заполнить Сборочный чертеж (Чертеж общего вида), указать формат A1 $\rightarrow$ Создать v  $\rightarrow$  Добавить раздел  $\rightarrow$  Сборочные единицы (заполнить, присвоить позиции, шифры, указать форматы, количество)  $\rightarrow$  Создать v  $\rightarrow$  Добавить раздел  $\rightarrow$ Детали (заполнить, присвоить позиции, шифры, указать форматы, количество)  $\rightarrow$  Создать v  $\rightarrow$  Добавить раздел  $\rightarrow$  Стандартные детали (заполнить с указанием ГОСТов действующих, присвоить позиции, количество)  $\rightarrow$  Создать v  $\rightarrow$  Добавить раздел  $\rightarrow$  Прочие (покупные) изделия (заполнить, присвоить позиции, количество)  $\rightarrow$  Создать v  $\rightarrow$  Отображать оформление  $\rightarrow$  с помощью двойного щелчка мыши заполнить основную надпись (угловой штамп), в шифре указываем СП  $\rightarrow$  Создать v  $\rightarrow$  Сохранить как...

Создать спецификацию на чертеже: Управление – Спецификация  $\rightarrow$  Спецификация на листе  $\rightarrow$  Показать  $\rightarrow$  Добавить базовой объект  $\rightarrow$  Документация  $\rightarrow$  заполнить Сборочный чертеж (Чертеж общего вида), указать формат А1 $\rightarrow$  Создать v  $\rightarrow$  Добавить раздел  $\rightarrow$  Сборочные единицы (заполнить, присвоить позиции, шифры, указать форматы, количество)  $\rightarrow$  Создать v  $\rightarrow$  Добавить раздел  $\rightarrow$ Добавить раздел  $\rightarrow$  Создать v  $\rightarrow$  Добавить раздел  $\rightarrow$  Добавить раздел  $\rightarrow$  Создать v  $\rightarrow$  Добавить раздел  $\rightarrow$  Создать v  $\rightarrow$  Добавить раздел  $\rightarrow$  Создать v  $\rightarrow$  Добавить раздел  $\rightarrow$  Стандартные детали (заполнить с указанием ГОСТов действующих, присвоить позиции, количество)  $\rightarrow$  Создать v  $\rightarrow$  Добавить раздел  $\rightarrow$  Прочие (покупные) изделия (заполнить, присвоить позиции, количество)  $\rightarrow$  Создать v  $\rightarrow$  Отображать оформление  $\rightarrow$  с помощью двойного щелчка мыши заполнить основную надпись (угловой штамп), в шифре указываем СП  $\rightarrow$  Создать v  $\rightarrow$  Завершить редактирование объектов спецификации (на плане отобразится заполненная спецификация).

# Обозначение шероховатости в верхнем правом углу чертежа (обработка основных поверхностей):

- если деталь изготовлена из проката/профиля и остались необработанные поверхности: Оформление → Неуказанная шероховатость → Задать → v Добавить знак в скобках → выбрать знак «галочка с окружностью» → Создать v;

- если деталь полностью обработана со снятием слоя материала: Оформление  $\rightarrow$  Неуказанная шероховатость  $\rightarrow$  Задать  $\rightarrow$  v Добавить знак в скобках  $\rightarrow$  выбрать знак «галочка с полочкой»  $\rightarrow$  в окне Текст задать параметр шероховатости, например Rz 40 – Создать v.

**Обозначение шероховатости на чертеже**: в области Обозначение выбрать Шероховатость  $\rightarrow$  на панели свойств и параметров выбрать знак по способу обработки поверхности  $\rightarrow$  в окне Текст задать параметр шероховатости, например Ra 6,3 (параметр знаков на поверхностях не должен указывать шероховатость ниже, чем в правом верхнем углу!)  $\rightarrow$  установить фонтом знака на необходимую поверхность  $\rightarrow$  Создать v.

Обозначение материалов в основной надписи (угловом штампе), ГОСТы проверяем на статус действия на текущий год!!!: указать прокат/профиль, например: Лист → Вставка → Дробь средней высоты → вводятся параметры и ГОСТ проката, например: 5 ГОСТ 15342-88 (5 мм. – толщина листа) перещелкнуть на нижнюю часть дроби и указать материал для изготовления: например для листа: Ст3 ГОСТ 380-2005.